## Standard Operative Procedure: Regarding Panchayat Award Users

- 1. All type of users (All roles) created as per the LGD count available for the said appraisal year.
- 2. The created users of all roles are visible under Stateadmin login.
- 3. After login, in left side of menu panel. Click on **Reports**→**User details.**
- 4. Select the role wise hierarchy, 'Entity type' (See Image 1 below) and 'User type' (see Image 1 below)

| Entity Type                                        | Select                                                                     | 2 |
|----------------------------------------------------|----------------------------------------------------------------------------|---|
| User Type"                                         | Soliet                                                                     |   |
|                                                    | State<br>District Panchayat<br>Intermediate Panchayat<br>Village Panchayat |   |
|                                                    |                                                                            |   |
| Entity Type <sup>°</sup>                           | Village Panchayat                                                          |   |
| Entity Type <sup>*</sup><br>User Type <sup>*</sup> | Village Panchayat<br>Select                                                | ~ |
| Entity Type"<br>User Type                          | Village Panchayat<br>Select<br>Select                                      | • |

5. Download user list using 'Export to excel' option on right hand (As shown in the image)

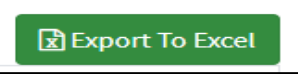

- 6. The default passwords are already shared with the states.
- 7. Once the user login in to portal, corresponding user hierarchy will be displayed as per below screen

| State"<br>Select Entity""<br>Assigned Unit" | MADHYA PRADESH                      | ~ |  |
|---------------------------------------------|-------------------------------------|---|--|
|                                             | StateDepartment                     | ~ |  |
|                                             | DEPARTMENT OF PANCHAYATI RAJ AND RD | ÷ |  |

- 8. User needs to view and verify it. If hierarchy is NOT correct then user should not proceed further and should approach to state officials for the correct credentials / User login id.
- 9. If hierarchy is correct, the user will be prompted for set the new password on first login attempt with default password. **New password** must have minimum 8 characters, one upper, one lower, one special character.

## Note: User must keep this password in safe custody and should not be share with anyone.

- 10. For resetting the password, user needs to contact the corresponding higher tier.
- 11. In case of **forget the password**, user have to again contact state admin to generate new password.

## How to create the Committee User for themes assessment at Block/District and State Level

Respective user have to login at <u>http://panchayataward.gov.in</u> with appropriate login credentials of BPPAC/DPPAC/SPPAC.

- 1. On the left hand side, two menu option appear, **Committee member** and **Committee Team**.
- Click Committee member → Add, fill in the details as 'first name', 'last name', 'mobile number', and 'Committee member department', and click on Save.
- 3. After entry of committee members, constitute committee using **Committee team →Add**. Fill in all the details, add committee members one by one and save the details.

## Note: At-least two members should be in a Team. And one will be treated as Head of Committee.

- Now Click Committee team→ Manage, on the right hand side, Click on Create user will create the user for that specific theme.
- 5. Enter the password as per the need. Password can be reset as per usual process.

Note : Facility is given to constitute one team for all the themes or separate team for separate theme.

- 6. Created user details can be view using **Committee team →** Manage click on View
- 7. If the user is created then View/Modify/Delete) options are available in **Committee team →Manage**.